# 製品のダウンロード、インストール、アクティベーション

(バージョンアップなどにより、本マニュアルに記載されているダウンロードやインストールの方法が変更になっている場合があります。最新の情報は Prominy のウェブサイトでご確認ください)

この製品にはインストールディスクは付属しておりません。インストーラー、「Continuata Connect」を使用し、以下の手順で製品の最新バージョンをダウンロードしインストールしてご使用いただけます。

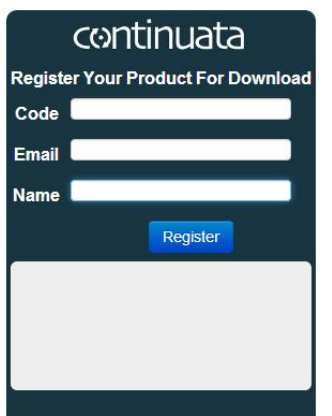

## ダウンロードコードのアクティベート

以下の url のページを開き、ダウンロードコードのアクティベーションを行ってくだ さい。 http://continuata.net/register.php

「code」欄にダウンロードコード(Download Code)、「Email」に E メールアドレス、 「Name」にお名前(ローマ字)を入力し、「Register」ボタンをクリックしてください。 (ダウンロードコードはディスクケースの内側にあります)

※ダウンロードコードのアクティベートは初回のみ必要で、再ダウンロードの時は必要あり ません。

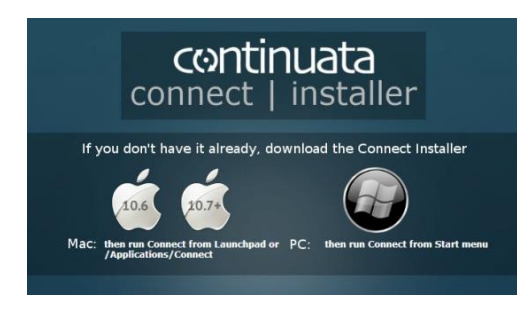

# Oprominy installer v2.2.2 Prominy installer v2.2.2 Provide a stall stall st

### ファイルのダウンロード

最新版の「Continuata Connect」を以下の url よりダウンロード してください。 http://continuata.net/download app.php

お使いの OS のアイコンをクリックし「Continuata Connect」をダウンロ ードおよびインストールしてください。(Mac OSX は 64bit のみとなりま す)

「Continuata Connect」を起動し、ダウンロードコード (Download Code)を入力してください。

入力されたコードが正しいかどうか確認し、「Download」ボタ ンをクリックし、ファイルのダウンロード先を指定してください。

\* すべてのファイルがダウンロードされるまで、ダウンロード 済みのファイルは他の場所へ移動しないでください。

ダウンロードした.rarファイルの自動解凍が完了するとダウン ロードした場所に製品名のフォルダが生成されます。これが 製品の「ライブラリフォルダ」となります。

(Prominy のロゴおよびダウンロードするファイルは 「Download」ボタンをクリックした後に表示されます)

# Kontakt Player と Native Access のダウンロード

\* LPC Electric Guitar および ELECTRIC GRAND PCP-80 の場合はこのセクションは不要です。次ページのセクション、 LPC / PCP-80(非 'Made for Kontakt Player' / 'Powered by Kontakt' 製品)について にお進みください。

最新版の「Kontakt Player」および「Native Access」を以下の url よりダウンロードしてインストールしてください。

#### Kontakt Player

https://www.native-instruments.com/jp/products/komplete/samplers/kontakt-6-player/free-download/ Native Access

https://www.native-instruments.com/jp/specials/native-access/

\* 上記のリンクが無効になっている場合は <u>http://www.native-instruments.com</u> にて「Kontakt Player」のページからダウンロードしてください。

#### **製品のアクティベーション** ('Made for Kontakt Player' / 'Powered by Kontakt' 製品のみ\*)

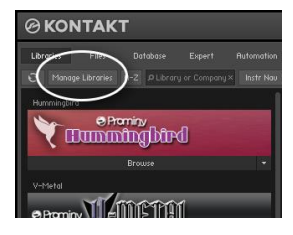

1. Native Access をインストール後、Kontakt Player を起動し「Manage Libraries」をクリ ックしてください。

\*「Manage Libraries」ボタンは「Libraries」のタブをクリックすると表示されます)

\* Kontakt のブラウザは F1 キーを押すと表示/非表示することができます。

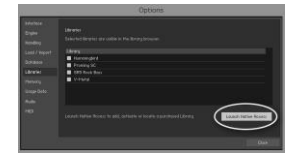

2. 「Launch Native Access」ボタンをクリックして Native Access を起動してください。 Native Instruments アカウントをお持ちでない場合は「Create a Native Instruments account」を クリックしてアカウントを作成してください。すでに Native Instruments アカウントをお持ちの場合 は e-mail アドレスとパスワードを入力してログインしてください。

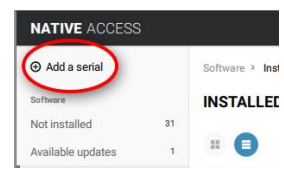

3. 「Add a serial」をクリックすると製品のシリアルナンバーを入力する画面が表示さ htます。シリアルナンバーを入力して「ADD A SERIAL」をクリックしてください。(シリア INSTALLEE ルナンバーはディスクケースの内側にあります。)シリアルナンバーの入力完了後に 「Close」をクリックしてください。

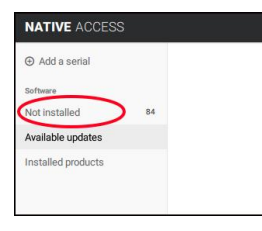

4.、画面左部分にある「Not installed」をクリックすると一覧の中に製品名が表示されています。製品名のそばにある「ADD LIBRARY」をクリックしてください。

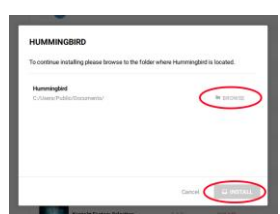

5. 「BROWSE」をクリックし、製品のライブラリフォルダを選択した後「INSTALL」ボタン をクリックしてください。Kontakt Player に製品が追加されます。

ダウンロードフォルダではなく、そこにあるライブラリフォルダ(製品名のフォルダ)を 指定してください。 LPC / PCP-80 (非 'Made for Kontakt Player' / 'Powered by Kontakt' 製品) について

LPC および PCP-80 のご使用には有償版の Kontakt が必要となります。「Kontakt Player」ではご使用になれません。(Kontakt Player では demo モードとしてのみロードすることができます。有償版の Kontakt とは単品、または Komplete にバンドルされている Kontakt を指します)Kontakt Player で使用可能なのは Kontakt Player 用にエンコ ードされたライブラリ(= 'Made for Kontakt Player' / 'Powered by Kontakt' 製品)のみとなります。

\*「Kontakt Player 用にエンコードされたライブラリ」とは、Kontakt Playerが付属している製品、例えば弊社製品でい えば Hummingbird、V-METAL、SC Electric Guitar や SR5 Rock Bass などです。

http://prominy.com/japan/Hummingbird.htm http://prominy.com/japan/V\_METAL.htm http://prominy.com/japan/SR5.htm http://prominy.com/japan/SC.htm

Kontaktの仕様により、Kontaktライブラリボックス(左側のビュー)に表示されるのはKontakt Player 用にエンコード されたライブラリのみですので、LPC および PCP-80 といった Kontakt Player 用にエンコードされていない製品はラ イブラリボックスには表示されません。また、Kontakt Player 用にエンコードされていない製品はアクティベーション は必要ございません。お使いのコンピュータにインストールされた有償版の Kontakt ですぐにご使用いただけます。 (Native Access によるアクティベーションが必要なのは、Kontakt Player 用にエンコードされたライブラリのみです)

## Kontakt Player 用にエンコードされていない製品のインストゥルメント、マルチのロード方法

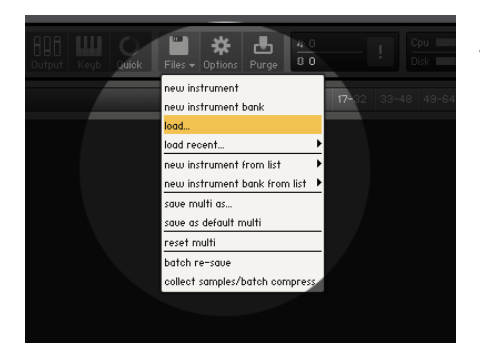

- Kontakt 画面上の'Files'アイコンからメニューを表示させて行う

'Files'アイコンをクリックし、メニューから'load...'を選択してロードした い.nki (インストゥルメント)/ .nkm (マルチ)のファイルを指定してください。

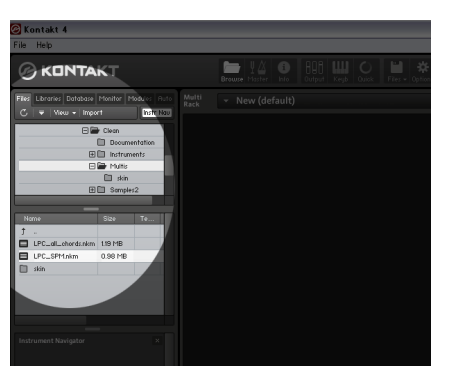

- Kontakt 画面左のブラウザの'Files'のタブをクリックし、ファイルブラ ウザを表示させて行う

Kontakt のブラウザの'Files'タブをクリックし、ロードしたい.nki (インス トゥルメント)/ .nkm (マルチ)のファイルを指定してください。

# [重要] プリロード・バッファ・サイズの設定

マルチやインストゥルメントをロードする前に必ずpreload buffer sizeの確認を行ってください。

ロード時に膨大な数のサンプルが読み込まれるため、まずKontaktのオプション画面でプリロードの設定を 行ってください。Kontaktのプリロードの初期設定はストリーミングの安定度を優先させるためにプリロー ドのサイズがかなり大きく設定されています。(通常の使用では大きすぎる値が設定されています。)数 多くのサンプルを読み込む際に生じるメモリ不足を回避するためには、プリロードのサイズを小さくしな くてはなりません。

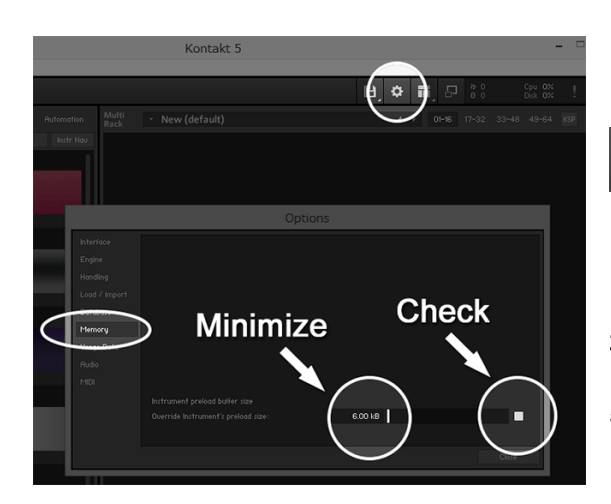

1. 'Options' ボタン

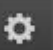

をクリックして'Memory'のタブをクリックしてく ださい。

2. チェックボックスをクリックして白く塗りつぶ された状態にし、'Override Instrument' s preload size'の値を最小の6kbにしてください。

まずは最小の6kbで試してみることをお勧めいたします。もしサンプルのストリーミングがスムースに行わ れず音切れ等が発生するようであれば、'Override Instruments preload size'の値を12kbにしてください。 最適な値はお使いのコンピュータの性能によって異なりますが、一般的には12kbのプリロードバッファが あればストリーミングは問題なく行われます。それでもまだストリーミングが追いつかず音切れする場合 には必要に応じて値を大きくしてください。

#### マルチを使用時、打鍵時にノイズが発生する場合

多くのインストゥルメントを含むマルチはインストゥルメント単体使用時に比べてある程度の 処理能力がオーディオ・システムに必要とされます。もし打鍵時にノイズが発生する場合は、 オーディオ・インターフェイスのレイテンシーの値を「大きく」してください。(Kontaktのオプショ ンのpreload buffer sizeとは違い、「大きく」してください。)レイテンシーの変更に関する詳細 はお使いのオーディオ・インターフェイスのマニュアルをご参照ください。

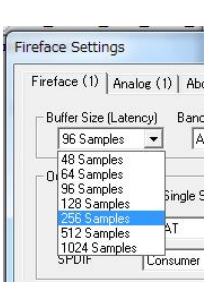

# [重要] 製品のバックアップの作成について

再インストールの際は基本的に製品全体の再ダウンロードは必要ありません。 バックアップがあれば再インストールの時間を大幅に節約できます。

コンピュータの初期化、買い替え、突然のハードディスクの故障などの場合に備えて、製品のバックアップを作成していただきますようお願いいたします。

上記の理由などでProminy製品の再インストールが必要になった場合、バックアップがあれ ば再ダウンロードから行っていただく必要はございません。再ダウンロードで数+GBのダ ウンロードが完了するのを待つことなく、バックアップしたフォルダをご使用になるコン ピュータにまるごとコピーし、Manage Libraries (Add Library) およびアクティベートを 行っていただくだけで、すぐに製品をお使いいただけます。

バックアップは、Continuata Connectでダウンロードした際に生成された以下のフォルダ を(= 製品のインストールフォルダ)、外付けハードディスクなどにまるごとコピーしてい ただくだけで完了です。新しいコンピュータへのインストールであれば、以前お使いのコ ンピュータにある以下のフォルダをLAN経由で直接新しいコンピュータへコピーしてご使 用いただけます。

- Hummingbird:「Hummingbird」フォルダ
- V-METAL:「V-Metal Library」フォルダ
- SR5 Rock Bass: 「SR5 Rock Bass」フォルダ
- SC Electric Guitar:「SC Electric Guitar Library」フォルダ
- ELECTRIC GRAND PCP-80: 「PCP-80」フォルダ
- LPC Clean Guitar:「LPC\_Clean」フォルダ
- LPC Distortion Guitar: 「LPC\_Distortion」フォルダ

\* PCP-80 および LPC は Manage Libraries (Add Library) およびアクティベートは必要 ありません。

# 製品のダウンロード、インストール、アクティベーション

Ver.1.32 Februrary, 2019 Copyright © 2004 – 2019 Prominy, Inc / AKI Sound All rights reserved

ユーザー登録 http://prominy.com/japan/registration.htm

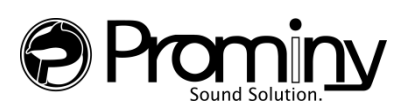

http://prominy.com